- ا الدخال الملف المضغوط الى جهاز الموبائل في ملف download
  - ٢ رفع الضغط عن الملف
  - " سوف تظهر " ملفات ملف اصفر للخرائط وملف اصفر ايضا مكتوب عليه sygic وملف تنصيب للبرنامج
    - ٤ تثبيت ملف التنصيب ولا تشغل البرنامج ابدا
    - انقل ملف السايجك الاصفر الى ذاكرة الجهاز
  - ٦. قم بتشغيل البرنامج من التطبيقات واتبع الخطوات لتنزيل الخرائط
    - ٧ ملاحظة عدم تحديث البرنامج اذا طلب منك